## kt ucloud biz

업데이트일 : 2018-11-01

# III. 스토리지/CDN

2. NAS

### 목차

- 2.1 NAS 서비스 소개
- 2.2 NAS 서비스 FAQ
- 2.3 NAS 서비스 이용방법
- 2.4 NAS 서비스 신청

## 2.1 NAS 서비스 소개

### 2.1.1 목적/용도

본 문서는 KT ucloud biz 의 cloud NAS 서비스를 사용할 수 있도록 포탈에서 신청, 세부 실행 및 설정하는 방법 을 설명 하는데 목적이 있습니다.

### 2.1.2 구조/원리

cloud NAS 서비스는 kt ucloud 에서 제공하는 NAS 를 ucloud server 에서 attach, detach 하는 방식으로 사용할 수 있습니다.

ucloud server 에서는 인터넷 통신을 위한 NIC 이외 NAS 사용을 위한 네트워크 구성이 가능하도록 multi-NIC을 제공하고 있으며, 각 고객의 Volume 은 VLAN 으로 분리되어 있는 구조입니다.

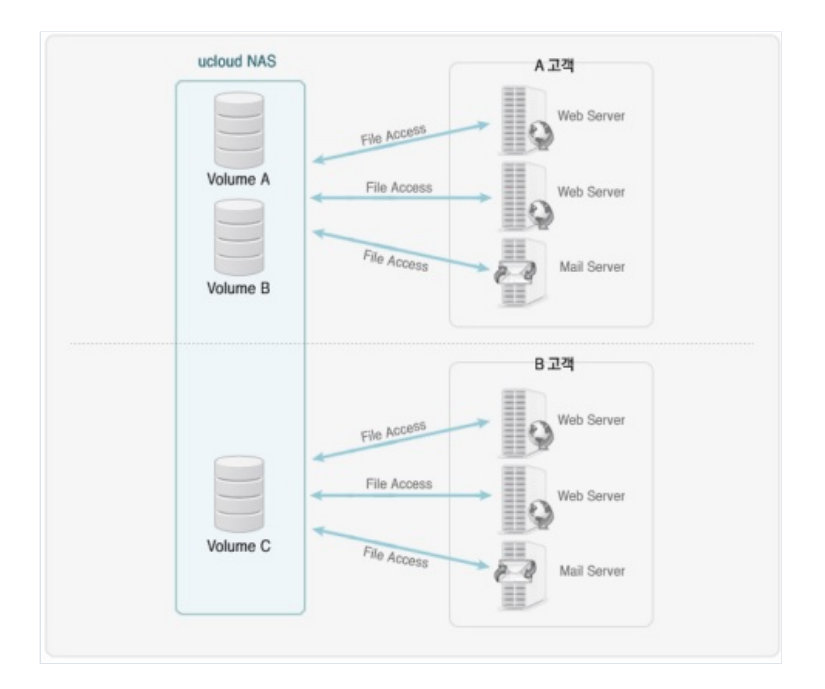

### 2.1.3 유의사항/제약사항

\* 스냅샷 용량은 별도 과금하지 않으며 사용용량에 포함 됩니다.

\* NAS 서비스는 볼륨당 최대 10TB까지 신청이 가능하며, 볼륨당 추가 신청 가능한 용량은 장비의 제약을 받습니다. 대용량의 볼륨이 필요한 고객은 고객센터로 문의해 주시기 바랍니다.

\* 볼륨(NFS, CIFS)당 inode 는 2000만개를 지원 합니다. 그 이상 inode 사용을 원할 시 확장이 불가하니 iSCSI 이용을 권장 드립니다.

## 2.2 NAS 서비스 FAQ

### 2.2.1 NAS 서비스 FAQ

- Q. NAS 용량 증설 시 umount 없이 용량 증설 가능한가요?
   A. 네, 가능합니다.
- Q. NFS, CIFS 볼륨 당 최대 inode 수는 얼마인가요?
   A. NFS, CIFS 볼륨 당 inode 는 2000만개 입니다.
- Q. NAS SSD는 어떤 Zone 에서 사용 가능 한가요?A. SSD 볼륨은 M2 존에서만 사용 가능합니다.

□ Q. NAS 이용 시 CIP를 VM에 꼭 붙여야 하나요?

A. M2 존에서는 VM이 가지고 있는 기본 Network(eth0)만으로 이용 가능하며 그 외 존은 NAS CIP를 VM에 붙여야 사용 가능합니다.

# 2.3 NAS 이용방법

### 2.3.1 NFS 볼륨

클라우드 서버의 eth1 인터페이스를 통해 NAS 와 통신이 이루어 집니다. Linux VM 의 경우에는 초기 eth0 만 존재 하기 때문에 mount 전에 eth1 에 대한 인식이 필요 합니다.(4.1.3 항목)

NFS 기본 모듈 설치 : yum install showmount(centos 6.5), apt-get install nfs-common (ubuntu 12.04)

#### Attach

Mount 할 수 있는 볼륨이 있는 지 확인: showmount -e [대상 주소]

```
lroot@nas-nfs-test-1 "]# showmount -e 10.16.20.70
Export list for 10.16.20.70:
/nfs1 (everyone)
[root@nas-nfs-test-1 ~]#
```

Mount 디렉토리 생성 : mkdir [디렉토리 명]

[root@nas-nfs-test-1 ~]# mkdir nfs\_mnt

Mount : mount -t nfs [대상주소:/경로] [mount 할 디렉토리]

[root@nas-nfs-test-1 ~]# mount -t nfs 10.16.20.70:/nfs1 /root/nfs\_mnt [root@nas-nfs-test-1 ~]# ■

Mount 상태 확인 : df -h

| [root@nas-nfs-test-1  | ]# df   | -h   |             |      |               |
|-----------------------|---------|------|-------------|------|---------------|
| Filesystem            | Size    | Used | Avail       | Use% | Mounted on    |
| /dev/mapper/VolGroup0 | 0-LogVe | o100 |             |      |               |
|                       | 16G     | 1.3G | <b>14</b> G | 9%   | /             |
| /dev/xuda1            | 99M     | 22M  | 73M         | 23%  | ∕boot         |
| tmpfs                 | 1.0G    | Θ    | 1.0G        | 0%   | /dev/shm      |
| 10.16.20.70:/nfs1     | 10G     | 320K | 10G         | 1%   | ∕root∕nfs_mnt |
| [root@nas-nfs-test-1  | ~]#     |      |             |      |               |

reboot 을 할 경우 NFS 볼륨이 해제 됨으로 /etc/fstab 에 아래와 같이 등록 해야 한다.

10.16.20.70:/nfs1 /root/nfs\_mnt nfs rw 00

Detach

umount [마운트 해제 할 디렉토리]

[root@nas-nfs-test-1 /]# umount /root/nfs\_mnt
[root@nas-nfs-test-1 /]#

Mount 상태 확인

| [root@nas-nfs-test-1  | ∕]# df       | -h          |       |      |            |
|-----------------------|--------------|-------------|-------|------|------------|
| Filesystem            | Size         | Used        | Avail | Use% | Mounted on |
| /dev/mapper/VolGroup( | 00-LogV      | o100        |       |      |            |
|                       | 16 <b>G</b>  | 1.3G        | 14G   | 9%   | 1          |
| /dev/xuda1            | 99M          | 22 <b>M</b> | 73M   | 23%  | ∕boot      |
| tmpfs                 | <b>1.0</b> G | 0           | 1.0G  | 0%   | ∕dev/shm   |
| [rootOnas-nfs-test-1  | /]#          |             |       |      |            |

Linux 계열 인터페이스 인식 방법

아래와 같이 eth0만 존재하면 NAS와 통신할 수 없는 상태입니다.

| root@f9bc7495-3616-4d95-aec3-9e8970592cfb:~# ifconfig          |
|----------------------------------------------------------------|
| eth0 Link encap:Ethernet HWaddr 02:00:71:ee:01:e9              |
| inet addr:172.27.155.154 Bcast:172.27.255.255 Mask:255.255.0.0 |
| inet6 addr: fe80::71ff;feee:1e9/64 Scope:Link                  |
| UP BROADCAST RUNNING MULTICAST MTU:1500 Metric:1               |
| RX packets:5046 errors:0 dropped:0 overruns:0 frame:0          |
| TX packets:3097 errors:0 dropped:0 overruns:0 carrier:0        |
| collisions:0 txqueuelen:1000                                   |
| RX bytes:231228 (225.8 KiB) TX bytes:175545 (171.4 KiB)        |
| Interrupt:9                                                    |
|                                                                |
| lo Link encap:Local Loopback                                   |
| inet addr:127.0.0.1 Mask:255.0.0.0                             |
| inet6 addr: ::1/128 Scope:Host                                 |
| UP LOOPBACK RUNNING MTU:16436 Metric:1                         |
| RX packets:8 errors:0 dropped:0 overruns:0 frame:0             |
| TX packets:8 errors:0 dropped:0 overruns:0 carrier:0           |
| collisions:0 txqueuelen:0                                      |
| RX bytes:560 (560.0 B) TX bytes:560 (560.0 B)                  |
|                                                                |
| root@f9bc7495-3616-4d95-aec3-9e8970592cfb:~#                   |

### CentOS 인식 방법

- cd /etc/sysconfig/network-scripts/
- ifcfg-eth0 으로 ifcfg-eth1 복사 : cp ifcfg-eth0 ifcfg-eth1
- o vim ifcfg-eth1 > "eth0" 으로 표시된 부분을 "eth1" 로 수정
- 네트워크 재시작 : /etc/init.d/network restart
- o eth1인식 확인

Debian, ubuntu인식 방법

- vim /etc/network/interfaces
- 아래와 같이 eth1내용 추가

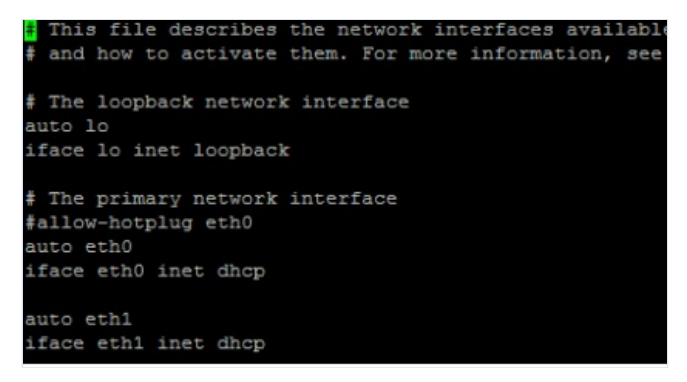

- 네트워크 재시작 : /etc/init.d/networking restart
- ㅇ eth1인식 확인

#### umount가 되지 않는 경우 해결방법

위 명령으로도 mount가 해제되지 않으면 서버를 리부팅해주시기 바랍니다.

### 2.3.2 CIFS 볼륨

#### CIFS 인증 정보 관리

CIFS 볼륨을 서버에 Attach 하기 위해서는 사전에 인증 정보가 등록 되어야 합니다. CIFS 인증 정보 관리 -> CIFS 계정 추가

| ucloud NAS              | CIFS 인증정보 관리 전 문제원문제 전 해서됨 | 2013A681 2014<br>2013A681 2014 |
|-------------------------|----------------------------|--------------------------------|
| ल्या सम्बन्ध            | OFSID                      | CIFS /18/ 4-34                 |
| 스럽섯(A)<br>CIFS 만종 정보 관리 | zoslot                     | প্রত গ্র                       |
| IQN 관리                  | test0ser                   | শ্বর ধন্ম                      |
|                         | matine 2016-05-**          | প্র থম                         |
|                         | - 410-28 WORKGROUP 134682  | (#3                            |

### CIFS ID, PASSWORD 입력 및 추가 클릭

| CIFS 계정 추가                                                          |                                               |
|---------------------------------------------------------------------|-----------------------------------------------|
| · CIFS ID administrator                                             | 15-30                                         |
| * ID는 6자리 이상 20자리 이하여야 하며 8<br>* Password는 8자리 이상 14자리 이하여야<br>로 구성 | 명문, 숫자의 조합으로 구성<br>샤 히며, 영문, 숫자, 특수문자 ()의 조합으 |
| 취소                                                                  | 추가                                            |

※ 추가된 CIFS ID/ PASSWORD 정보는 윈도우 서버에 동일하게 등록이 되어야 합니다.

※ WORKGROUP 변경 시 CIFS 서버 재시작이 발생합니다.

※ KOR-Seoul M2 Zone 은 CIFS ID 로 administrator 를 사용 할 수 없습니다.

### Attach

시작 -> 네트워크 -> 오른쪽 마우스 -> 네트워크 드라이브 연결

| A 김 퓨터                                 |                                                       | 3                                               |              | - 🗆 X    |
|----------------------------------------|-------------------------------------------------------|-------------------------------------------------|--------------|----------|
| (이 · · 컴퓨터                             | •                                                     |                                                 | • 🔯 컴퓨터 검    | 4 🕑      |
| 구성 🔹 시스템 속성                            | 프로그램 제거 또는 변경 니                                       | 네트워크 드라이브 연결                                    | 제애판 열기       | 3: • 🗊 🛛 |
| 해모장<br>또한 프로프트<br>Collaternet Explorer | Administ<br>문서<br>컴퓨터<br>네트워크<br>제어판<br>장치 및<br>관리 도구 | 월 가(0)<br>대통원금 도라이브 연결<br>대통원금 도라이브 연결<br>속성(R) | (N)<br>读刀(C) |          |

네트워크 드라이브 연결 : 처음 폴더 찾기 시 시간이 소요될 수 있습니다.

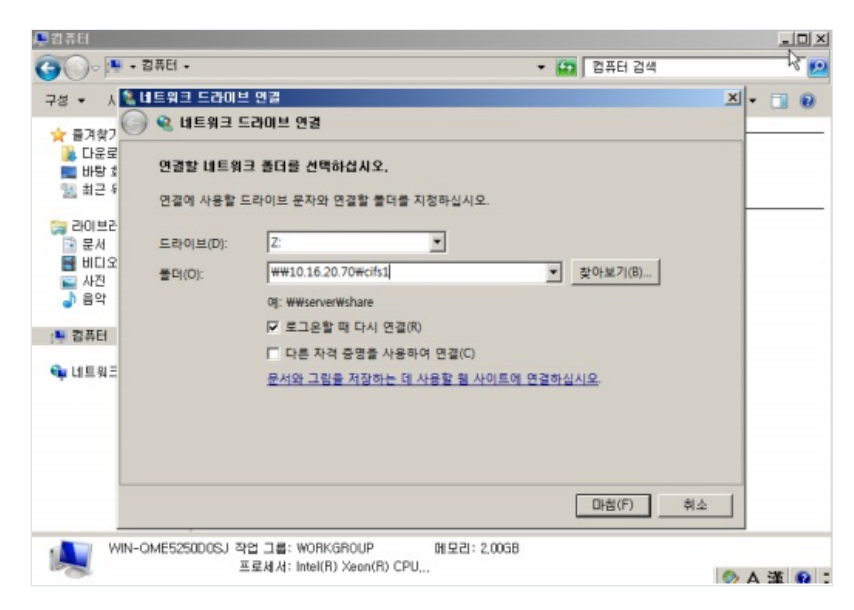

ID/PW 입력

ID : CIFS주소₩administrator

CIFS주소를 명시하지 않으면 재부팅시 네트워크 드라이브가 연결되지 않을 수 있습니다.

| 10.16.20.70\#administrator                    |
|-----------------------------------------------|
| ●●●●●●●●●<br>도메인: 10,16,20,70<br>☑ 내 자격 증명 기억 |
|                                               |
| 人法 10년                                        |

연결 완료

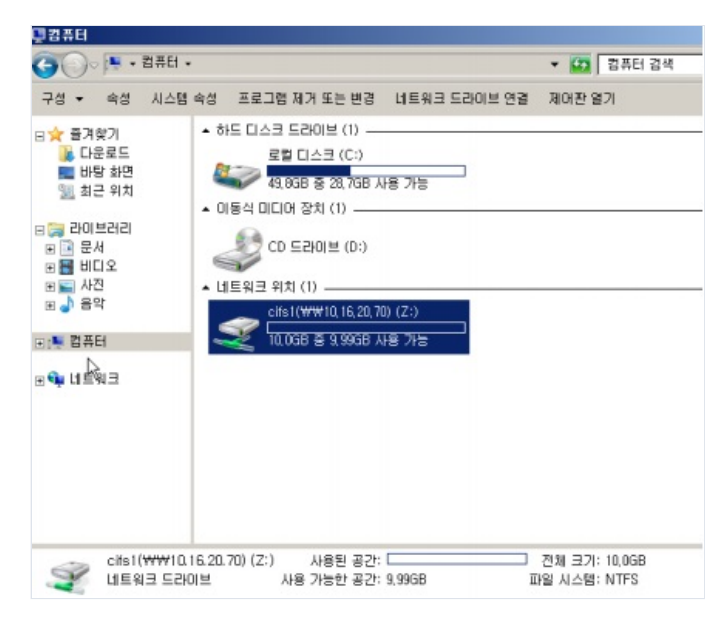

### Dttach

연결 해제 : 드라이브 선택 -> 오른쪽 버튼 -> 연결 끊기

| 00-F.                                                                                                    | 컴퓨터 -                |                                          |                                             | <ul> <li>법종터 검색</li> </ul> |         |
|----------------------------------------------------------------------------------------------------|----------------------|------------------------------------------|---------------------------------------------|----------------------------|---------|
| 구성 • 예성                                                                                                    | 시스템 속성 문             | 로그럼 제가 또는 변경                             | 네트워크 드라이브 연결                                | 제머환 열기                     | 8 · 🗉 🛛 |
| <ul> <li>★ 물가학가</li> <li>▲ 다운로드</li> <li>● 바탕 화면</li> <li>월 최근 위치</li> <li>※ 라이브러리</li> <li>● 문서</li> <li>● 비口 오</li> <li>● 사진</li> <li>◆ 음악</li> </ul> | - 하드<br>- 이동<br>- 네트 | 다. 그 그 그 그 그 그 그 그 그 그 그 그 그 그 그 그 그 그 그 | <del>18 가동</del><br>이 (25)                  |                            |         |
| :특 컴퓨터<br>Ge 네트워크                                                                                                    | 3                    | 10,068 8 9,9968                          | 열 <b>기(0)</b><br>새 상에서 열기(N)<br>이전 버전 복용(U) |                            |         |
|                                                                                                    |                      |                                          | 연결 끊기(D)                                    |                            |         |
| 0                                                                                                    |                      |                                          | 考认(C)                                       |                            |         |
|                                                                                                    |                      |                                          | 바로 가기 만들기(S)<br>이를 바꾸기(M)                   |                            |         |
|                                                                                                    |                      |                                          | 奇梦(R)                                       |                            |         |

### 2.3.3 iSCSI 볼륨

※ MD2 Zone 의 iSCSI 볼륨은 반드시 multipath 설정을 해야 함(하단 multipath 구성 참고)

### **CentOS** - Attach

'iscsi-initiator-utils' 패키지 설치

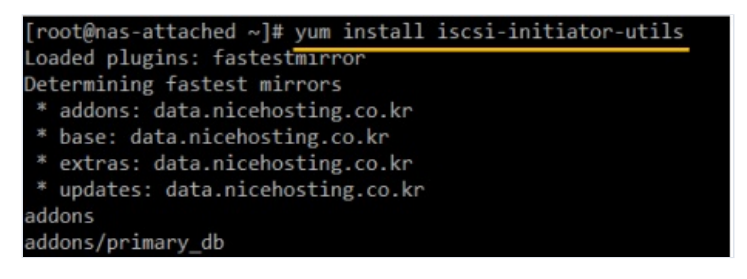

/etc/iscsi/initiatorname.iscsi 확인

[root@nas-attached ~]# cat /etc/iscsi/initiatorname.iscsi InitiatorName=iqn.1994-05.com.redhat:78a5b6441569

포탈에 서버의 iqn을 등록해준다. cloud NAS > IQN 관리 > IQN 생성

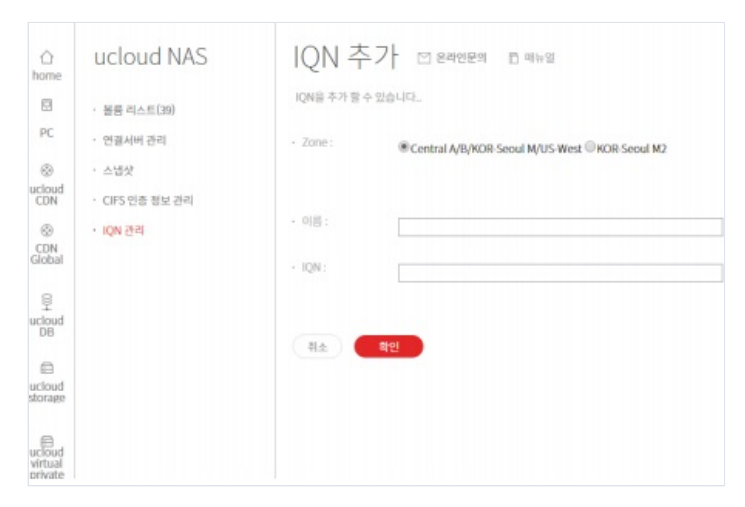

[Central-A, Central-B, Seoul-M, KOR-HA, US-WEST 존의 경우] '이름'에는 hostname을, IQN은 서버의 IQN 값을 넣어줍니다.

| IQN 추   | · 있습니다. | চ গদগ্ |  |
|---------|---------|--------|--|
| - 이름:   |         |        |  |
| • IQN : |         |        |  |
| (11±)   | 회인      |        |  |

※ 추가 되는 호스트 의 IQN 값은 기존 호스트의 IQN 값과 달라야 합니다

### [Seoul-M2 존의 경우]

라디오 버튼에서 KOR-Seoul M2 존을 선택할 경우, 해당 존의 볼륨 리스트가 노출된다

| © Central      | A/N/KDR Secul M/LIS-West ® KDR Secul M2 |                                                                                      |                                                                                |                                  |                                          |      |
|----------------|-----------------------------------------|--------------------------------------------------------------------------------------|--------------------------------------------------------------------------------|----------------------------------|------------------------------------------|------|
|                |                                         |                                                                                      |                                                                                |                                  |                                          |      |
|                |                                         |                                                                                      |                                                                                |                                  |                                          |      |
|                |                                         |                                                                                      |                                                                                |                                  |                                          |      |
|                | ION 대상 볼륨 리스                            | <u></u>                                                                              |                                                                                |                                  |                                          |      |
|                |                                         |                                                                                      |                                                                                |                                  |                                          |      |
|                |                                         |                                                                                      |                                                                                |                                  |                                          | - 14 |
| 최초 <b>비선</b>   | राज                                     | Zone                                                                                 | 867                                                                            | 2.028                            | 신경동량                                     | ı Î  |
| 4± <b>8</b> 9  | राज<br>©                                | Zone<br>KÖR-Secul M2                                                                 | 逝音で<br>m21417                                                                  | R.C.S                            | 선형응명<br>1,200                            | ij   |
| सं <b>भ</b> ्र | 년백<br>©<br>©                            | Zone<br>KOR Secul M2<br>KOR Secul M2                                                 | 5673<br>m23487<br>AntiQQSSD                                                    | ESE<br>RGI<br>RGI                | 년청왕왕<br>1,200<br>1,000                   | l    |
| શ્રે જાઇ       | 955<br>0<br>0                           | Zone<br>NOR Secul M2<br>NOR Secul M2<br>NOR Secul M2                                 | #EBV2<br>m23487<br>Ant8QQSSD<br>Ant9QQC/FSB2                                   | ECE<br>BCS<br>BCS<br>BCS         | 신청바람<br>1,200<br>1,000                   |      |
| RE <b>RE</b>   | 214<br>0<br>0<br>0                      | Zone<br>NOR-Secol M2<br>NOR-Secol M2<br>NOR-Secol M2<br>NOR-Secol M2                 | 8672<br>m23487<br>AntiQQSSD<br>AntiQQCFS82<br>AntiQQNTS03                      | RCS<br>RCS<br>RCS<br>RCS         | 618899<br>1,200<br>1,000<br>1,000        |      |
| R± <b>R</b> S  | P15                                     | Zone<br>KOR-Secul M2<br>KOR-Secul M2<br>KOR-Secul M2<br>KOR-Secul M2<br>KOR-Secul M2 | Hillion<br>mo21497<br>AnteQQSSD<br>AnteQQCIF582<br>AnteQQMISSD3<br>00407scdmls | HEEB<br>RCS<br>RCS<br>RCS<br>RCS | 신청용량<br>1,200<br>1,000<br>1,000<br>1,000 |      |

해당 볼륨을 선택한 후, 기존과 동일하게 이름과 IQN을 입력한다

| IQN을 추가 할 | 수 있습니다                                        |
|-----------|-----------------------------------------------|
| · Zone :  | Central A/B/KOR-Seoul M/US-West  KOR-Seoul M2 |
|           | ✓ 선택된 볼륨 : AntiQQCIFS02                       |
| · 이름:     |                                               |
| · IQN :   |                                               |
| 취소        | 확인                                            |

IQN이 추가된 것을 확인할 수 있습니다.

scsi 서버를 discovery 실행

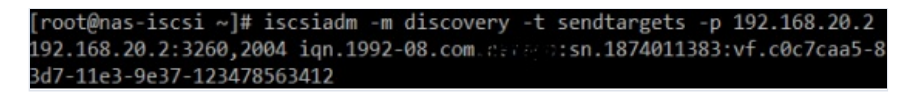

/etc/init.d/iscsi restart

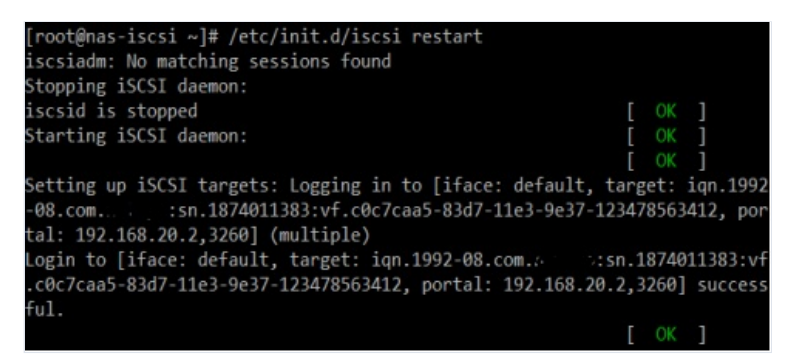

fdisk -- 명령으로 추가된 iSCSI 볼륨을 확인합니다

| [root@nas-iscsi /                                           | ~]# fdisk -l                                        |                                        |                            |    |                  |
|-------------------------------------------------------------|-----------------------------------------------------|----------------------------------------|----------------------------|----|------------------|
| Disk /dev/xvda: 2<br>255 heads, 63 se<br>Units = cylinder:  | 21.4 GB, 21474<br>ctors/track, 20<br>s of 16065 * 5 | 836480 byt<br>610 cylind<br>12 = 82252 | es<br>ers<br>80 bytes      |    |                  |
| Device Boot                                                 | Start                                               | End                                    | Blocks                     | Id | System           |
| /dev/xvda1 *                                                | 1                                                   | 13                                     | 104391                     | 83 | Linux            |
| /dev/xvda2<br>aris                                          | 14                                                  | 535                                    | 4192965                    | 82 | Linux swap / Sol |
| /dev/xvda3                                                  | 536                                                 | 2610                                   | 16667437+                  | 83 | Linux            |
| Disk /dev/sda: 10<br>255 heads, 63 seo<br>Units = cylinder: | 069.4 GB, 1069<br>ctors/track, 1<br>s of 16065 * 5  | 472022528<br>30022 cyli<br>12 = 82252  | bytes<br>nders<br>80 bytes |    |                  |
| Disk /dev/sda do                                            | esn't contain                                       | a valid na                             | rtition tabl               |    |                  |

포맷 후 파일시스템 생성하여 원하는 폴더에 mount합니다

| [root@nas-iscsi | ~]# | mount / | dev/so | da /iso | csi  |            |  |
|-----------------|-----|---------|--------|---------|------|------------|--|
| [root@nas-iscsi | ~]# | df -h   |        |         |      |            |  |
| Filesystem      |     | Size    | Used   | Avail   | Use% | Mounted on |  |
| /dev/xvda3      |     | 16G     | 1.5G   | 14G     | 10%  |            |  |
| /dev/xvda1      |     | 99M     | 27M    | 68M     | 29%  | /boot      |  |
| tmpfs           |     | 512M    | 0      | 512M    | 0%   | /dev/shm   |  |
| /dev/sda        |     | 981G    | 200M   | 931G    | 1%   | /iscsi     |  |

'chkconfig iscsi on' 명령으로 부팅 시 iscsi 서비스가 시작할 수 있도록 설정합니다.

'/etc/fstab'을 수정하여 부팅 시 mount가 될 수 있도록 합니다.

| /dev/sda /iscsi ext3 defaults 00 | /dev/sda | /iscsi | ext3 | defaults | 00 |
|----------------------------------|----------|--------|------|----------|----|
|----------------------------------|----------|--------|------|----------|----|

### **CentOS** - Detach

'umount [마운트 해제 할 디렉토리]' 하고, 'df -h'로 마운트가 해제된 것을 확인

| [root@nas-iscsi / | ~]# | df -h  |        |       |      |            |
|-------------------|-----|--------|--------|-------|------|------------|
| Filesystem        |     | Size   | Used   | Avail | Use% | Mounted on |
| /dev/xvda3        |     | 16G    | 1.5G   | 14G   | 10%  | /          |
| /dev/xvda1        |     | 99M    | 27M    | 68M   | 29%  | /boot      |
| tmpfs             |     | 512M   | 0      | 512M  | 0%   | /dev/shm   |
| /dev/sda          |     | 981G   | 200M   | 931G  | 1%   | /iscsi     |
| [root@nas-iscsi / | ~]# | umount | /iscsi |       |      |            |
| [root@nas-iscsi / | ~]# | df -h  |        |       |      |            |
| Filesystem        |     | Size   | Used   | Avail | Use% | Mounted on |
| /dev/xvda3        |     | 16G    | 1.5G   | 14G   | 10%  | /          |
| /dev/xvda1        |     | 99M    | 27M    | 68M   | 29%  | /boot      |
| tmpfs             |     | 512M   | 0      | 512M  | 0%   | /dev/shm   |

#### Windows - Attach

제어판 -> iSCSI 초기자 -> '예' 선택

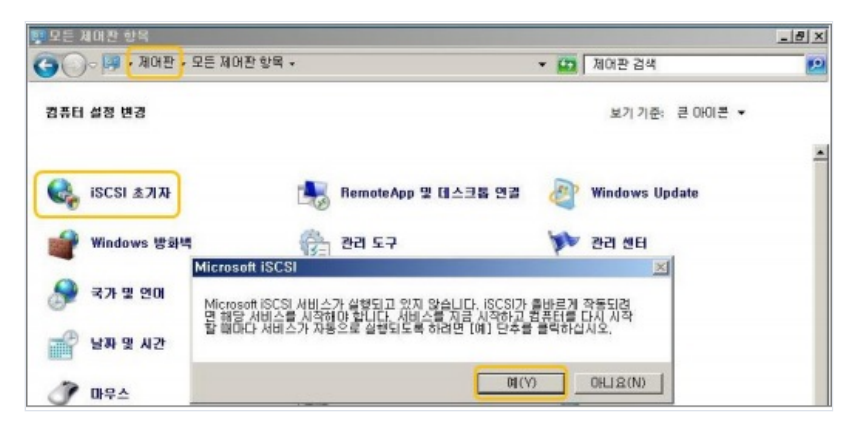

서버의 IQN을 확인한다. 제어판 -> iSCSI 초기자 -> 구성 -> 초기자 이름 확인

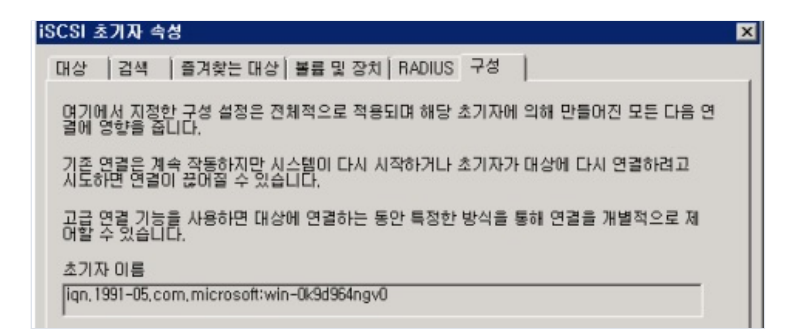

포탈에 서버의 iqn을 등록해줍니다. cloud NAS > IQN 관리 > IQN 추가(위 와 동일)

'이름'에는 hostname을, IQN은 서버의 IQN 값을 넣어줍니다.

iSCSI 초기자 속성 -> 검색 -> 포털 검색

| H상 포털<br>시스템이 | 다음 포털에서 대상 겸 | 색(T): | 새로 고침(E) |
|---------------|--------------|-------|----------|
| 주소            | 포트           | 이멉터   | 소주 미     |
|               |              |       |          |

iSCSI 서버의 ip를 입력하고 확인

| 상 포털 검색                                |                           |
|----------------------------------------|---------------------------|
| IP 주소나 DNS 미름 및 추가하려는                  | 포털의 포트 변호를 입력하십시오.        |
| 대상 포털 검색의 기본 설정을 변경                    | 하려면 [고급] 단추를 클릭하십시오.      |
|                                        |                           |
| IP 주소 또는 DNS 01름(I):                   | 포트(기본값: 3260)(P):         |
| IP 주소 또는 DNS 이름(I):<br>192, 168, 20, 2 | 포트(기본값: 3260)(P):<br>3260 |

대상 텝에서 추가된 대상에 연결

| 색된 대상()              |       |
|----------------------|-------|
| 새로 1                 | 고침(R) |
| )[唐                  |       |
| ① 추가된 대상 확인 (비활성 상태) |       |

연결 완료

| 상   검색   즐겨찾는 대상  볼륨 및 장치   RADIUS   구성                                | 1           |         |
|------------------------------------------------------------------------|-------------|---------|
| 빠는 연결<br>기본 연결을 사용하여 대상을 검색하고 로그온하려면 대상의 IP<br>락한 (사용 [빠른 연결]을 클릭하십시오. | 주소 또는 DNS 이 | 통을 입    |
| 대상(T):                                                                 | 배른 연합       | 킬(Q),,, |
| 검색된 대상(I)                                                              |             |         |
|                                                                        | 새로 고        | l침(R)   |
|                                                                        | A A A CIL   | _       |

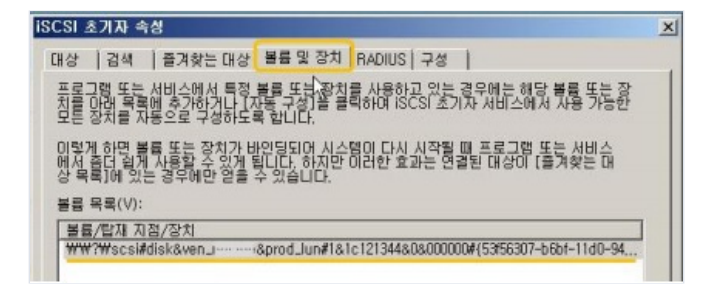

서버관리자 -> 저장소 -> 디스크 관리에서 디스크 초기화 진행

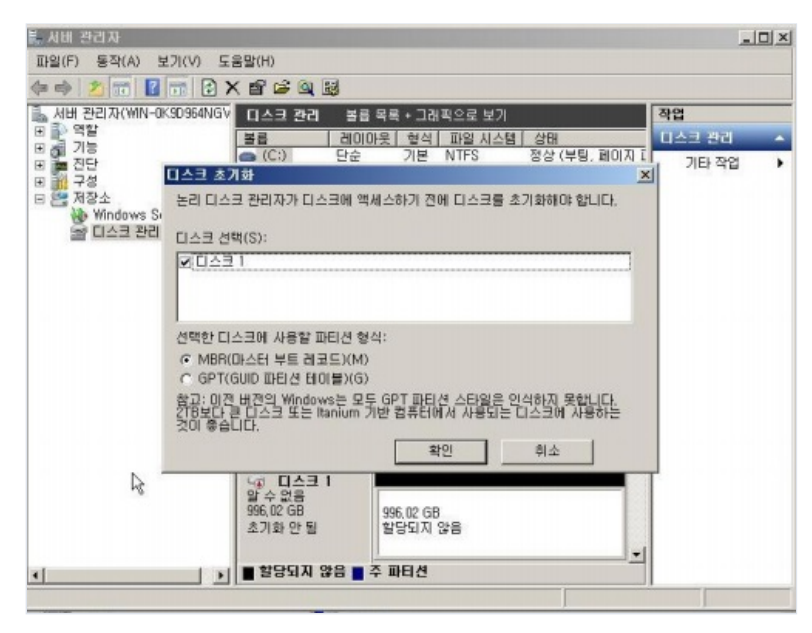

디스크를 선택하고 '새 단순 볼륨'을 선택하여 볼륨을 초기화 (포맷 수행)

| L 시비 견리자                                         |                                                             |
|--------------------------------------------------|-------------------------------------------------------------|
| 파일(F) 등작(A) 보기(V) 도움말(H)                         |                                                             |
| (+ +) 2 m 2 m 2 f 2                              |                                                             |
| 🛼 서버 판리자(WIN=0K9D964NGV □스크 관리 🛛 볼륨 목록 + 그래픽으로 보 | 기 작업                                                        |
| 전 1 역할 불률 레이아웃 형식 파일 시:                          | 스템 상태 미스크 킨리 🔺                                              |
| 법 등 건단                                           | 정상 (부팅, 페이지 [ 기타 작업 ▶<br>정상 (시스템, 활성,                       |
| ▲<br>고 다스크 1<br>기본<br>996.02 GB<br>온라인 1951지 않음  |                                                             |
| CD-ROM 0<br>CD-ROM (D)                           | 사 스町 孝景(N)<br>사 스트라이프 볼륨(T)<br>사 미리 볼륨(F)<br>사 FAID-5 볼륨(Y) |
| 이디어 꼬들                                           | 속성(P)                                                       |
| ◀   ▶   ■ 할당되지 않음 ■ 주 파티션                        | 도움말(H)                                                      |

포맷이 완료된 정상 상태의 디스크로 사용할 수 있습니다.

| 토시비 관리자                                                   |                                                     |                                     |                      |                                             |        |   |
|-----------------------------------------------------------|-----------------------------------------------------|-------------------------------------|----------------------|---------------------------------------------|--------|---|
| 파일(F) 동작(A) <sup>V</sup> 보기(V) 도                          | 움말(H)                                               |                                     |                      |                                             |        |   |
| (= =) 🖄 🖬 📓 🖼                                             |                                                     |                                     |                      |                                             |        |   |
| La 서버 관리지KWIN-0K9D964NGV                                  | 티스크 관리 볼                                            | 륨 목록 + 그래                           | 픽으로 보기               |                                             | 작업     |   |
| 비 문 역할                                                    | 볼륨 레이                                               | 비마웃 혈식                              | 파일 시스템               | 상태                                          | 티스크 관리 | - |
| N 문 진단<br>가장<br>이 해 구장<br>상 Windows Server 백업<br>날 미스크 관리 | (C:) 단순<br>(마세 볼륨 (E:) 단순<br>(마시스템 예약 단순            | : 기본<br>기본<br>기본<br>기본              | NTFS<br>NTFS<br>NTFS | 정상 (부팅, 페이지 )<br>정상 (주 파티션)<br>정상 (시스템, 활성, | 기타 작업  | , |
|                                                           | <u>دا</u><br>۲۰۰۰ ۲۰۰۰ ۲۰۰۰ ۲۰۰۰ ۲۰۰۰ ۲۰۰۰ ۲۰۰۰ ۲۰۰ |                                     |                      | <u>د</u><br>د                               |        |   |
|                                                           | 기분<br>996.02 GB<br>온라인                              | <b>세 볼륨</b><br>996,02 GB<br>정상 (주 I | (E:)<br>NTFS<br>마티션) |                                             |        |   |
|                                                           | 을 <b>CD-ROM 0</b><br>CD-ROM (D:)<br>미디어 없음          |                                     |                      |                                             | 1      |   |
| x] [.)                                                    | 온라면<br>(D-ROM (D:)<br>미디어 없음                        | 주 파티션                               | 마티션)                 |                                             | 4      |   |

#### Windows - Detach

볼륨을 더 이상 사용하지 않아 삭제할 때는 서버관리자 -> 저장소 -> 디스크 관리에서 제거할 볼륨을 선택하고 마우스 오른쪽 클릭 -> 볼륨 삭제

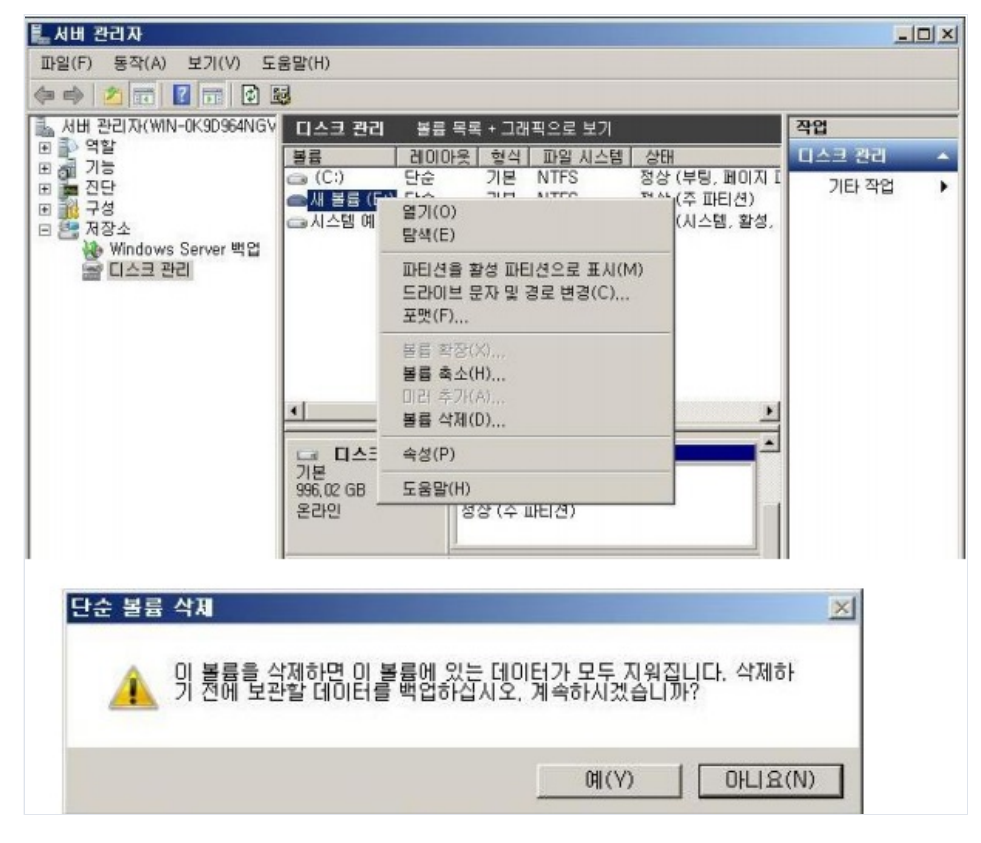

볼륨이 삭제됩니다.

iSCSI 연결을 끊으려면 제어판 □ iSCSI 초기자 □ 대상에서 '연결끊기'를 선택하면 됩니다.

| CSI 초기자 속성                                                               |              |
|--------------------------------------------------------------------------|--------------|
| 개상   검색   즐겨찾는 대상   볼륨 및 장치   RADIUS   구성                                |              |
| 빠는 언일<br>기본 연결을 사용하며 대상을 검색하고 로그온하려면 대상의 IP 주소<br>력한 다음 [빠른 연결]을 클릭하십시오. | 또는 DNS 이름을 입 |
| 대상(T):                                                                   | 빠른 연결(Q),,,  |
| 검색된 대상(I)                                                                | 새로 고침(R)     |
| 01름 상태<br>ign, 1992-08, com, tisn, 1874011383:vf, c0c7caa5-83d7 연결       | <br> 됨       |
|                                                                          |              |
|                                                                          |              |
|                                                                          |              |
|                                                                          |              |
|                                                                          |              |
| 고급 옵션을 사용하며 연결하려면 대상을 선택한 다음 [연결]을<br>클릭하십시오.                            | 연결(N)        |

## 2.3.4 iSCSI Multipath 구성 방법

Linux

iSCSI 와 multipath 관련 모듈 설치

yum install iscsi-initiator-utils device-mapper-multipath (RHEL/CentOS) apt-get install open-iscsi multipath-tools (Ubuntu/Debian)

/etc/multipath.conf 수정(기본적으로 파일이 존재 하지 않으므로, 아래 내용 복사 후 붙여 넣기 수행)

| defaults {                                                 |
|------------------------------------------------------------|
| user_friendly_names no                                     |
| max_fds max                                                |
| flush_on_last_del yes                                      |
| queue_without_daemon no                                    |
| dev_loss_tmo infinity                                      |
| fast_io_fail_tmo 5                                         |
| }                                                          |
| # All data under blacklist must be specific to your system |
| blacklist {                                                |
| wwid "SAdaptec*"                                           |
| devnode "^xvd[a-z]"                                        |
| devnode "^hd[a-z]"                                         |
| devnode "^(ram raw loop fd md dm- sr scd st)[0-9]*"        |
| devnode "^cciss.*"                                         |
| }                                                          |
| devices {                                                  |
| device {                                                   |
| vendor "NETAPP"                                            |
| product "LUN"                                              |
| path_grouping_policy group_by_prio                         |

features "3 queue\_if\_no\_path pg\_init\_retries 50"
prio "alua"
path\_checker tur
failback immediate
path\_selector "round-robin 0"
hardware\_handler "1 alua"
rr\_weight uniform
rr\_min\_io 128
}

/etc/iscsi/iscsid.conf 의 replacement\_timeout 120 -> 10 초로 수정

# - If the value is 0, IO will be failed immediately.

# - If the value is less than 0, IO will remain queued until the session

# is logged back in, or until the user runs the logout command.

node.session.timeo.replacement\_timeout = 10

multipath 관련 모듈 실행 및 부팅 시 시작되도록 설정

modprobe dm-multipath service multipathd start chkconfig multipathd on

iscsi 관련 모듈 실행 및 부팅 시 시작되도록 설정

chkconfig iscsi on chkconfig iscsi on service iscsi start service iscsid start

iscsi 검색 및 로그인

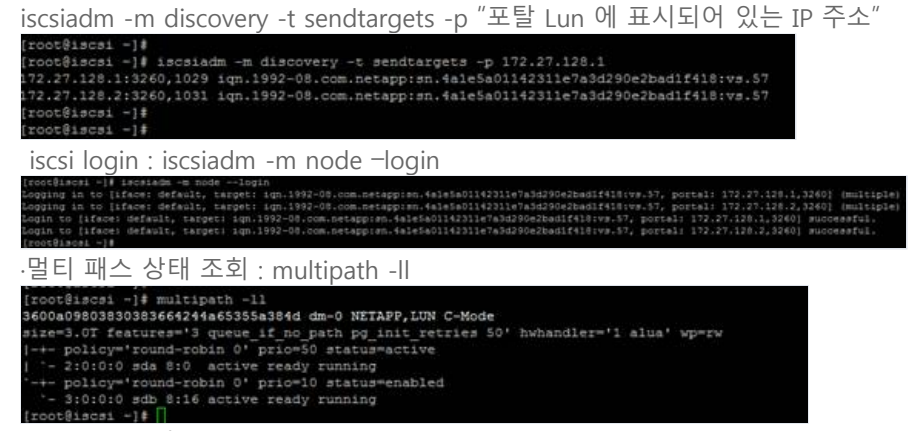

디스크 이름 확인 : fdisk - I

/dev/sd\* 의 동일한 용량의 디스크가 2개 보임 (CIP 동시 사용 시 4개로 보임) /dev/mapper/XXX 형태의 파티션 / 포맷 후 마운트 하여 사용

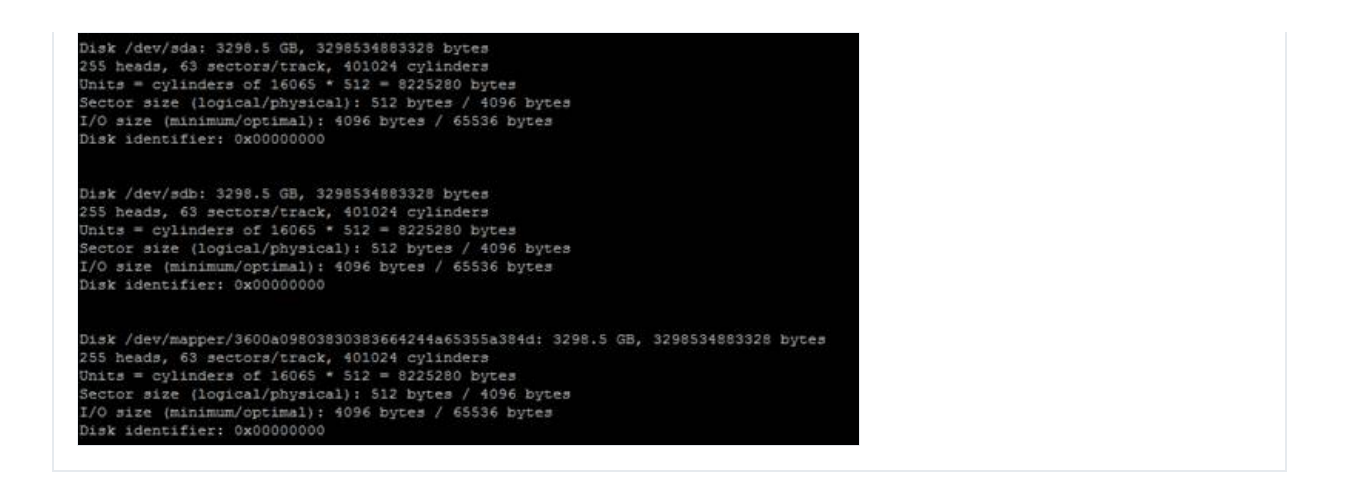

#### Windows

VM 접속 후 서버관리자 -> 관리 -> 역할 및 기능 추가 클릭 > 역할 및 기능 추가 마법사 -> 다중 경로I/O 선택 후 다음 클릭

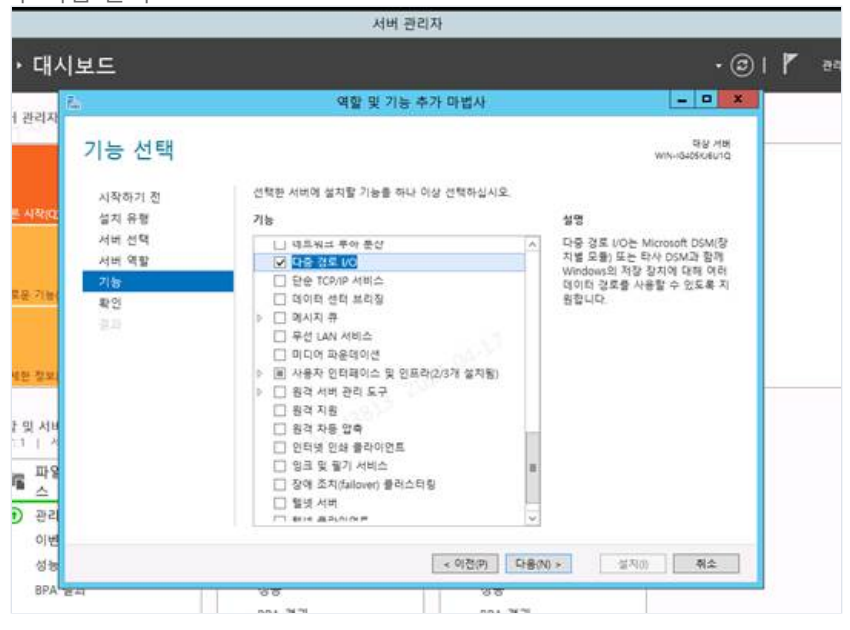

설치 후 서버 관리자 -> 도구 -> MPIO -> iSCSI 장치에 대한 지원 추가 -> 추가 -> 재부팅

|         |                           | MPIO 속성       |        |
|---------|---------------------------|---------------|--------|
| MPIO 장치 | 다중 경로 찾기                  | DSM 설치 구성 스냅숏 |        |
| SPC-3   | i환(S)                     |               |        |
| 장치 히    | 부드웨어 ID                   |               |        |
|         |                           |               |        |
|         |                           |               |        |
|         | -                         |               |        |
| SAS     | · 장치에 대한 지·<br>장치 지원 추가(E | 원 추가(l)<br>5) |        |
|         |                           |               | 夺7h(A) |
| 기타(0)   |                           |               |        |
| 장치 히    | ∔드웨어 ID                   | 10,610        |        |
|         |                           |               |        |
|         |                           |               |        |
|         |                           | -14           |        |
|         |                           | -             | 李7h(D) |
|         |                           |               |        |
|         |                           |               |        |

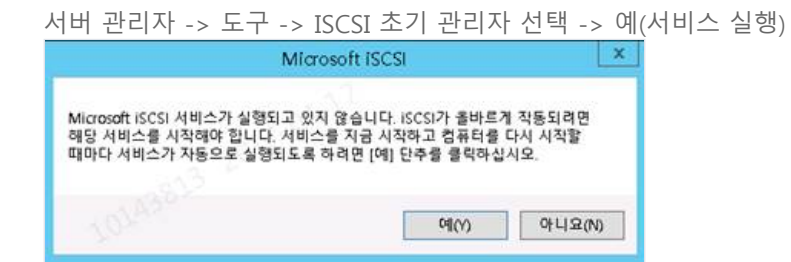

구성 탭에서 IQN 확인

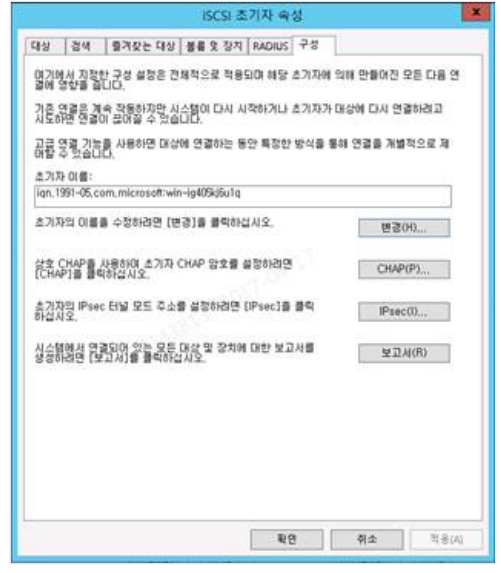

초기자 이름 확인 후 포탈로 이동 > iSCSI 초기자 속성 -> 검색 -> 포털 검색 -> IP입력(port:3260) ->확인

| 대상 포함을 추가하려면 (포함 검색)을 몰락하십시오. 포함 검색(P).<br>태상 포함을 추가하려면 (포함 검색) 등 목소를 선택한 다음 개가(P)<br>대상 포함 검색<br>IP 주소나 DNS 이를 및 추가하려는 포함의 포트 변호을 입력하십시오.<br>시4<br>이1 대상 포함 검색의 기본 설정을 변경하려면 [고급] 단추를 몰락하십시오. | 시스!<br>주소          | 801 C                       | 음 포텔에서 대상 경식<br>포트                                           | N(T):<br>이업EI                                                       | 새로 고청(E)<br>IP 주소                  |
|----------------------------------------------------------------------------------------------------|--------------------|-----------------------------|--------------------------------------------------------------|---------------------------------------------------------------------|------------------------------------|
| [[실 국물를 권건하려면 위에서 해당 주소를 선택한 다음 ] 37(8)<br>대상 포털 검색<br>IF 주소나 DNS 이를 및 추가하려는 포털의 포트 변호를 입력하십시오.<br>지-<br>이내 대상 포탈 검색의 기본 설정을 변경하려면 [고급] 단추를 클릭하십시오.                                            | 대상                 | 포함을                         | 추가하려면 [포탈 겸                                                  | 색]을 클릭하십시오,                                                         | 포탈 검색(P),,,                        |
| 대상 포털 검색  IP 주소나 DNS 이를 및 추가하려는 포털의 포트 변호를 입력하십시오.<br>시+<br>이내 대상 포털 검색의 기본 성정을 변경하려면 [고급] 단추를 클릭하십시오.                                                                                         | 腦                  | 39 B                        | 제건하려면 위에서 히                                                  | I당 주소를 선택한 다음                                                       | 和24(8)                             |
| IP 주소 또는 DNS 01를(I): 포트(기본값: 3260)(P):<br>172,27,128,및 3260                                                                                                    | ISNS<br>AL:<br>OH  | IP 주<br>대상                  | 소나 DNS 이를 및 추.<br>포탈 검색의 기본 설정                               | 개강 포말 김 역<br>기하려는 포말의 포트 변호물<br>경을 변경하려면 [고급] 단추물                   | 입력하십시오.<br>클릭하십시오.                 |
| ISN 고급(A) 확인(0) 취소(C)                                                                                                    | ISNS<br>AL:<br>OIA | IP 주<br>대상<br>IP 주<br>172,2 | 소나 DNS 이를 및 추)<br>포텔 검색의 기본 성정<br>소 또는 DNS 이름(i):<br>7,128,9 | 118 포함 3 4<br>가하려는 포함의 포트 번호를<br>28 변경하려면 (고급) 단추를<br>포트(기본<br>3260 | 입력하십시오,<br>클릭하십시오,<br>같: 3260)(P): |

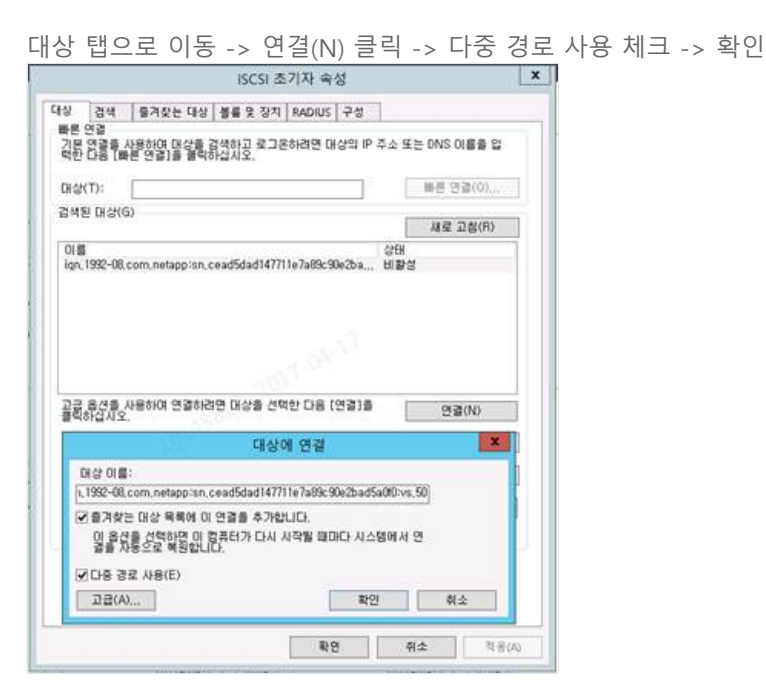

대상 -> 속성 -> 세션 추가 -> 다중 경로 사용 체크

|   |                  |                                                  | 속성                        |                | ×     |
|---|------------------|--------------------------------------------------|---------------------------|----------------|-------|
| P | 14               | 포달 그룹                                            |                           |                |       |
|   |                  |                                                  |                           | 세로 고           | 1함(E) |
|   | 49               | 17)<br>#e0000b689010-4000013                     | 70000012                  |                |       |
|   | 세션               | ) 추가하려면 (세션 추가                                   | )를 클릭하십시오.                | 세션 추           | (7KA) |
|   | 성신일<br>음 [일      | C) 93 8                                          | 27((D)                    |                |       |
|   | 설쉽               | 한 연결되며 있는 장치를<br>2치기를 물막하십시오.                    | ) // 장치(                  | V)             |       |
|   |                  | 1000                                             | 대상에 연결                    |                |       |
| 5 | 대상 이<br>, 1992-( | 儒:<br>18.com.netapp:sn.cead                      | 5dad147711e7a89c90e2      | bad5a010.vs.50 | 9     |
| 6 | 2871<br>일몰       | 받는 대상 위복에 이 연결<br>1선을 선택하면 이 컴퓨터<br>70동으로 복원합니다. | 을 추가합니다.<br>1가 다시 시작별 때마디 | 시스템에서 연        |       |
| 6 | 2018             | 경로 사용(E)                                         | 1                         | -              |       |
| 4 | 1120             | (A)                                              |                           | - M.S.         | 912   |
|   |                  |                                                  |                           | 1              |       |

이어서 고급 클릭 -> 일반 -> 대상 포털 IP -> Drop Down List에서 첫 번째 IP 선택 -> 확인

| 반                                                                                  | IPsec                                                                                       |                                                                                                    |  |
|------------------------------------------------------------------------------------|---------------------------------------------------------------------------------------------|----------------------------------------------------------------------------------------------------|--|
| 08                                                                                 | 를 사용하여 연                                                                                    | 2                                                                                                    |  |
| 로벌                                                                                 | OISEI(L):                                                                                   | 기본값 🗸                                                                                                    |  |
| \$717                                                                              | 73- IP(I):                                                                                  | 기본값 🗸                                                                                                    |  |
| 명삶                                                                                 | 至智 IP(T):                                                                                   | 172,27,128,5 / 3260 v                                                                                                    |  |
| CRC                                                                                | / 체크섬<br>이터 요약(D)                                                                           | 이 에너 요약(H)                                                                                                    |  |
| CHA                                                                                | P 로그온 정보<br>P는 미상과 최                                                                        | 기자 사미에 인증을 제공하여 연결 보안을 보장합니다.                                                                                                    |  |
| CHAI<br>CHAI                                                                       | P 로그온 정보<br>P는 미상과 소<br>학견열 이 쇼키<br>적으로 이 이용                                                | 기자 사이해 인증을 제공하여 전공 보안을 보았습니다.<br>지역 대해 대상에서 구성된 것과 같은 이용과 CHAP 양호를 지정하십시오.<br>는 다른 이용에 지상되어 있지 않은 공우 시스템의 소기자 이용에 됩니다.                                                                                                    |  |
| CHAI<br>CHAI<br>가운<br>이바<br>다.다.                                                   | P 로그운 정보<br>P는 미상과 소<br>하려면 이 소기<br>적으로 이 이름<br>(N):<br>양호(S):                              | 기자 사이해 인증을 제공하여 연금 보안을 보았습니다.<br>[자에 대해 대상에서 구성된 것과 같은 이름과 CHAP 왕호를 지정하십시오.<br>[같은 다른 이름에 지정되어 있지 않은 같은 시스템의 소기가 이름해 봅니다.                                                                                                    |  |
|                                                                                    | P 로그운 정보<br>P한 미상과 소<br>(N):<br>암호(S):<br>약호 연용 수행(I<br>CHAP를 사용                            | 기자 사이해 인종을 제공하여 연금 보안을 보장합니다.<br>[관련 대왕 이 대하였지 금하였 것과 광을 일부 시스템의 소가가 이름이 합니다.<br>[Jan 1991-65.com.microsoft.win-og77aab1and<br>[<br>]<br>이 하려면 (구설) 표미지에서 소기자 암호를 운항하거나 RADIUS를 사용하십시오.                                       |  |
| CHAI<br>CHAI<br>ME<br>CHAI<br>CHAI<br>CHAI<br>CHAI<br>CHAI<br>CHAI<br>CHAI<br>CHAI | P 로그온 정보<br>P는 미상과 소<br>화려면 이 시설<br>(N):<br>상호(S):<br>(호 인용 수백()<br>CHAP을 사용)<br>ADIUS를 사용하 | 기자 사이해 인종을 제공하여 연금 보안을 보았습니다.<br>[관 <mark>엔 단종 (당동) 시 구성 및 것과 공중 일루 시스템의 소가자 이용한 됩니다.</mark><br>[Jan 1991-65.com.microsoft-win-qq77aab1atd<br>]<br>P)<br>하려면 (구설) 표미지에서 소기자 암호를 유장하거나 RADIUS을 사용하십시오<br>하여 사용자 안동 자격 중함 성성(U) |  |

| 검색   즐겨찾는 대성<br>론 연결                                                                 | 상 볼륨 및 정치 RADIUS 구성                                                                  |
|--------------------------------------------------------------------------------------|--------------------------------------------------------------------------------------|
| 본 연결을 사용하며 대상을                                                                       | · 검색하고 로그운하려면 대상의 IP 주소 또는 DNS 대통을 입<br>장치                                           |
| 이름 주소                                                                                |                                                                                      |
| Disk 1 Port 3: Bu<br>Disk 1 Port 3: Bu                                               | s 0: Target 0: LUN 0                                                                 |
|                                                                                      |                                                                                      |
|                                                                                      |                                                                                      |
|                                                                                      |                                                                                      |
|                                                                                      |                                                                                      |
| 볼륨 경로 이름:                                                                            | E:W                                                                                  |
| The line of the day sho and                                                          | WW.WPhysicalDrive1                                                                   |
| 레거시 상자 미름:                                                                           |                                                                                      |
| 레거지 상자 비를:                                                                           | WW?Wmpio#disk&ven_netapp∏_lun_c-mode&rev_                                            |
| 레거지 상지 미를:<br>장치 인터페이스 미를:                                                           | WW?Wmpio#disk&ven_netapp∏_lun_c-mode&rev_                                            |
| 레거시 상자 이름:<br>장치 인터페이스 이름:<br>MPIO(다중 경로 IO) 구성                                      | WW?Wmpiełdisk&ven_netapp∏_lun_c-mode&rev_                                            |
| 접거지 않지 이름:<br>장치 인터페이스 이름:<br>MPIO(다음 경로 IO) 구성<br>선택한 장치에 대한 MPI<br>집면 [MPIO]를 불력하다 | WW?Wmpiełdisk&ven_netapp∏_lun_c-mode&rev_<br>< 때 > > > > > > > > > > > > > > > > > > |
| 레거지 장치 미를:<br>장치 인터페이스 미를:<br>MPIO(다중 경로 IO) 구성<br>선택한 장치에 대한 MPI<br>리면 [MPIO]를 클릭하실 | WW?Wmpiełdisk&ven_netapp∏_lun_c-mode&rev_<br>( 배 >)<br>이 정책을 구성하<br>시오. MPIO(M)      |
| 접거지 상지 미를:<br>장치 인터페이스 미름:<br>MPIO(다중 경로 IO) 구성<br>실택한 것치에 대한 MPI<br>김면 [MPIO]를 불력하는 | WW?Wmpiełdisk&ven_netapp∏_lun_c-mode&rev_<br>(                                       |

MPIO 에서 부하 분산 정책 -> 라운드 로빈 -> 확인

|   | ×.                                                                     |
|---|------------------------------------------------------------------------|
|   | 장치 세부 정보                                                               |
| 1 | MPIO                                                                   |
|   | 부하 분산 정책(L):                                                           |
|   | 라운드 로빈 🗸                                                               |
|   | 설명                                                                     |
|   | 라운드,로빈 정책은 들어오는 요청을 모든 처리 경로에 균등하게 분산하                                 |
|   | tel as Pi as Bieler.                                                   |
|   |                                                                        |
|   | 이 장치에는 다음 경로가 있습니다(V).                                                 |
|   | 경로 ID 상태 유형 가중치 세신 ID<br>0~77030 여경된 25선 채탁 여유 ##e001/5811010-40000133 |
|   | 0x77030 연결될 활성 해당 없음 ##e00115811010-40000137                           |
|   |                                                                        |
|   | 1019-11                                                                |
|   | c                                                                      |
|   | 세부 정보(D) 편집(E)                                                         |
| Į |                                                                        |
|   | 확면 취소 적용(A)                                                            |
|   |                                                                        |
|   |                                                                        |
|   |                                                                        |

(2개 장치 모두 활성 확인, 장애 조치 전용 일 경우, 활성-대기 모드 확인) 사용 케이스에 따라 장애 조치 전용(Fail-Over) 사용 가능

컴퓨터 관리 -> 저장소 -> 디스크 관리 -> 디스크 포맷 후 사용

|                                                                                                    |                                         |                      |                             |              | 1111 C 4                                          |                  |          | -    |
|----------------------------------------------------------------------------------------------------|-----------------------------------------|----------------------|-----------------------------|--------------|---------------------------------------------------|------------------|----------|------|
| 马梨(F) 香动(A) 单刀(M) 车                                                                                                    | 820-0                                   |                      |                             |              | 100 A 111 A 200                                   |                  |          |      |
| ** 2 🗊 🖬 📅 🕃                                                                                                    | Xeleina                                 | 8                    |                             |              |                                                   |                  |          |      |
| (문 컴퓨터 관리(로함)                                                                                                    | 24                                      | 레이아웃                 | 형식                          | 과율 시         | 수행 상태                                             | 89               | 42       |      |
| / 11 시스템 도구                                                                                                    | 0(0)                                    | 8e                   | 기본                          | NTES         | 정상 (부항, 레이지 파일, 크레시 업프, 주 파티션)                    | 49.66 G          | DIAR FAD | - 77 |
| <ul> <li>○ 작업 스케용러</li> <li>○ 작업 스케용러</li> <li>○ 작업 스케용러</li> <li>&gt; 교 공유 통덕</li> <li>&gt; 관 동향 사용작 및 그룹</li> <li>&gt; 관 환자 관리자</li> <li>※ 전화 사용자 및 그룹</li> <li>&gt; 관 Windows Samet 백업</li> <li>※ Windows Samet 백업</li> <li>※ Unit 2 관리</li> <li>&gt; 관리</li> </ul> | 다.사 물통 (5)<br>다.시스템 예국                  | 0e<br>0e             | 기본<br>기본                    | NTPS<br>NTPS | 정말(內 파티언)<br>정말(八之鬼 활성, 주 파티언)                    | 100014<br>350 MB | 7842     | •    |
|                                                                                                    | e)                                      | -                    |                             | н;           |                                                   | P.               |          |      |
|                                                                                                    | 다리 다스크 0<br>기본<br>50 00 GE<br>운격면       | 시스학<br>350 N<br>학생 ( | 1 여1약<br>AR NTFS<br>(시수헧,   | D0           | 803<br>49.66 68 NTF5<br>항상 (부왕, 페이지 파일, 크레시 알로, 주 |                  |          |      |
|                                                                                                    | 다 다스크 1<br>기본<br>1000 14 68<br>용각명      | 세 명<br>1000<br>강 당 ( | 월 (85)<br>14 68 N<br>(주 파티) | ettes<br>dt) |                                                   |                  |          |      |
|                                                                                                    | 응 CD-ROM (0<br>CD-ROM (D)<br>미디어 일종<br> | ■ <b>4</b> at        | 122                         |              |                                                   | (8)              |          |      |

2.3.5 NFS Volume Linux, Windows Server 공유

Linux(CentOS)에서 Mount 1. Mount 할 수 있는 Volume 확인 : showmount -e[대상주소]

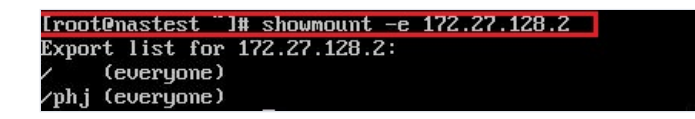

2. Mount 할 Directory 생성 : mkdir [Directory Name]

[root@nastest ~]# mkdir nfs\_mnt

3. Mount 하기 : mount -t nfs [대상 주소:/경로] [Mount Directory]

[root@nastest ~]# mount -t nfs 172.27.128.2:/phj /root/nfs\_mnt [root@nastest ]# \_\_\_\_\_\_

4. Mount 상태 확인 : df -h

| Filesystem        | Size  | Used | Avail | Use% | Mounted on    |  |
|-------------------|-------|------|-------|------|---------------|--|
| /deu/xuda3        | 17G   | 1.1G | 15G   | 7%   | 1             |  |
| tmpfs             | 497M  | 0    | 497M  | 0%   | /deu/shm      |  |
| /deu/xuda1        | 1008M | 55M  | 902M  | 6%   | ∕boot         |  |
| 172.27.128.2:/phj | 1000G | 192K | 1000G | 1%   | /root/nfs_mnt |  |
| Lroot@nastest J#  |       |      |       |      | 10.00         |  |

nfs rw

0 0

5. /etc/fstab에 아래와 같이 추가 172.27.128.2:/phj /root/nfs\_mnt

# Windows(WindowsServer2012)에서 Mount

6. 서버 관리자 -> 역할 및 기능 추가 선택

| <b>a</b>                               |                                         | 서버 관리자 |
|----------------------------------------|-----------------------------------------|--------|
| ⓒ                                      | 자 • 대시보드                                |        |
| III 대시보드                               | 서버 관리자 시작                               |        |
| ■ 로컬 서버<br>■ 모든 서버<br>■ 파일 및 저장소 서비스 ▷ | 1 이 로컬 서버 구성                            |        |
|                                        | ₩른 시작(Q)       2     역할 및 기능 추가         |        |
|                                        | 3 관리할 다른 서버 주가                          |        |
|                                        | · · · · · · · · · · · · · · · · · · ·   |        |
|                                        | 역할 및 서버 그룹<br>역할 :1   서버 그룹:1   전체 서버:1 |        |
|                                        | 파일 및 저장소 서비 1 로걸 서비 1                   | 모든서버 1 |

7. 기능 -> NFS용 클라이언트 선택 후 설치

| <b>a</b>                                                          | 역할 및 기능 추가 마법사                                             | _ <b>_</b> X                                                                                                    |
|-------------------------------------------------------------------|------------------------------------------------------------|----------------------------------------------------------------------------------------------------|
| ▶<br>기능 선택<br>시작하기 전<br>설치 유형<br>서버 선택<br>서버 역할<br>기능<br>확인<br>결과 | 역할 및 기능 추가 마법사<br>선택한 서버에 설지할 기능을 하나 이상 선택하십시오.<br>기능<br>▶ | 설명           NFS용 클라이언트를 사용하면 이 컴<br>퓨터에서 UNIX 기반 NFS 서버의 파<br>일에 액세스할 수 있습니다. 설치된<br>경우 익명 액세스를 허용하는 UNIX<br>NFS 공유에 연결하도록 컴퓨터를 구<br>성할 수 있습니다. |
|                                                                   | □ RPC over HTTP 프록시 v < Ⅲ >  < 이전(P) 다음                    | (N) > 설치() 취소                                                                                                    |

### 8. Mount : mount [볼륨 명] [드라이브 명]

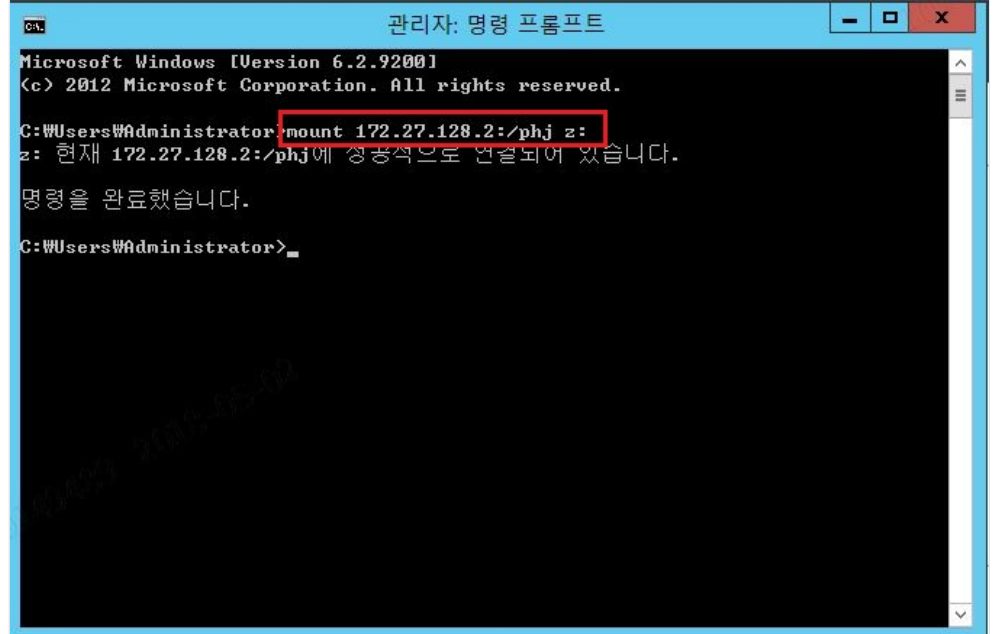

| 9. 동일 Volume Ma                                    | apping 확인                                             |                                        |        |            |
|----------------------------------------------------|-------------------------------------------------------|----------------------------------------|--------|------------|
| 💭 I 📮 I 📮 I                                        |                                                       | 컴퓨터                                    |        | _ 🗆 X      |
| 파일 컴퓨터 불                                           | 보기                                                    |                                        |        | ~ <b>0</b> |
| € ⊚ - ↑ 💌 •                                        | 컴퓨터 ▶                                                 | × ¢                                    | 컴퓨터 검색 | Q          |
| ▲ ☆ 즐겨찾기                                           | ▲ 하드 디스크 드라(<br>로컬 디스크<br>49.6GB 중 20<br>▲ 이동식 미디어 장기 | 이브 (1)<br>(C:)<br>5.5GB 사용 가능<br>치 (1) |        |            |
| ▲ 🥽 라이브러리<br>▷ 📑 문서<br>▷ 📷 비디오<br>▷ 📷 사진<br>▷ 🎝 음악 | CD 드라이브 ▲ 네트워크 위치 (1) phi(₩₩172.2                     | (D:)<br>7.128.2) (Z:)                  |        |            |
| ▶ , ♥ 컴퓨터                                          | 0.97TB 중 99                                           | 19GB 사용 가능                             |        |            |
| ▶ 📬 네트워크                                           |                                                       |                                        |        |            |
| 3개 항목                                              | 702.                                                  |                                        |        | III 🖬      |

## 2.4 NAS 서비스 신청 방법

※ 콘솔 "상품 관리"에서 ucloud NAS "상품신청"이 되어있어야 합니다. ※ NAS 서비스의 최소 신청 용량은 1TB이며, 최대 10TB까지 신청할 수 있습니다. 10TB를 넘는 사이즈를 신청하 실 고객께서는 고객센터(080-2580-005)로 문의해주시기 바랍니다. ※ 볼륨(NFS, CIFS) 당 약 3100만개의 파일을 지원합니다.

### 2.4.1 볼륨 생성

포탈 우측 상단에 클라우드 콘솔 클릭 -> 콘솔 창에서 좌측 ucloud NAS 클릭

ucloud NAS -> 볼륨 생성 클릭 cloud NAS 서비스 구동 방식

|   | home<br>ucloud<br>server | 볼륨 리스트 (1997)<br>11월 1995 2144 (1946 1929) - 1224 | हुमरेस्टिन माभग्र<br>पदः<br><u>्</u> क्षम्रथव ? |         |                              |              | action - 여발자명           |
|---|--------------------------|---------------------------------------------------|-------------------------------------------------|---------|------------------------------|--------------|-------------------------|
|   | ucloud                   |                                                   | zone®                                           | 불륨명 Φ   | 신형용명(GB) 0                   | 현재 사용명(GB) Φ | 프로토콜�                   |
|   | 6                        |                                                   | OR-Central B                                    | testNAS | 1,000                        | 0.           | nfs                     |
|   | Storage                  | √선택원 불풍: bmx                                      |                                                 |         |                              |              |                         |
| 1 | LU ucloud<br>NAS         | 상세정보<br>· 원류리 te                                  | R.                                              |         | <ul> <li>Protocol</li> </ul> | nts ~~6      | 05- <sup>30</sup> actie |

볼륨 명, 요금제, 추가 용량, 프로토콜, Mount path(NFS, CIFS), 운영체제(iSCSI) 입력

| ucloud NAS      | 볼륨생성 🛙 홈페인동                                                                     | 1. mm2                   |
|-----------------|---------------------------------------------------------------------------------|--------------------------|
| - 볼륨 리스트(1)     | NAS 발동을 신청하여 서비스를 이용할 수 201                                                     | 2 ~ .<br>있습니다.           |
| · 연결서버 관리       | 1. 신청 정보 입씨 > 2. 시비 연물                                                          | 1 > 3. 신청 내역 확인          |
| • 스냅샷(5)        | 01340                                                                           |                          |
| · CIFS 인종 정보 관리 |                                                                                 |                          |
| - IQN 관리        | Availability Zone KOR-Central B                                                 | •                        |
|                 | 불용명 testNAS                                                                     | 중부검사                     |
|                 | 최대 42Byte(영문과                                                                   | 숫자만 가능)                  |
|                 | 요금제 @월요금제 ®시간:                                                                  | 224 2016-0-              |
|                 | 기본용량 1,000GB                                                                    |                          |
|                 | 주가응랑 0<br>추가용량은 100GB 5                                                         | 관위로 추가 가능 (최대 10TB까지) GB |
|                 | 프로토콜 (• NFS) CIF                                                                | IS ISCSI                 |
|                 | mount Path testNAS                                                              | 중복검사 🗸 사용 가능한 이름입니다      |
|                 | * 영문, 숫자만 입력기                                                                   | 1농ɑ김니다.                  |
|                 | ()<br>()<br>()<br>()<br>()<br>()<br>()<br>()<br>()<br>()<br>()<br>()<br>()<br>( |                          |

ucloud NAS 를 사용할 클라우드 서버를 선택하고, "다음"을 클릭

ucloud NAS 볼륨생성 이전에 클라우드 서버가 생성되어 있는 경우에 리스트에 나타나며, 볼륨생성 이전에 생성 된 서버가 없는 경우에는 리스트가 나타나지 않습니다.

추가 서버 연결은 "연결 서버 관리" 메뉴에서 시행 가능합니다. (3. 연결 서버 관리)

| 볼륨생         | 성 전 온라면문의 여                | 316 Sucloud NAS/불륨 리스트 / 불율 |                         |               |      |
|-------------|----------------------------|-----------------------------|-------------------------|---------------|------|
| AS 볼륨을 신청   | 영하여 서비스를 이용할 수 있습니         | 다.                          |                         |               |      |
| . 신청 정보 입   | 백 > <u>2. 서버 연궐</u> > 3. 신 | 청내역 확인 -                    |                         |               |      |
| NAS<br>사용여부 | Zone                       | 서베명                         | 운영체제                    | 스팩(CPU,RAM)   | 상태   |
|             | KOR-Central B              | host 30                     | centos65-64-160106      | 1 vCore, 2 GB | ● 사용 |
|             | KOR-Central B              | ubuntu1204-160427           | Ubuntu1204-64-150514    | 1 vCore, 2 GB | • 정지 |
| 2           | KOR-Central B              | S centos64-64-0530          | centos64-64-160317      | 1 vCore, 2 GB | 😑 사용 |
|             | KOR-Central B              | DoNotDeleteNetwork          | Ubuntu1204-64-150514    | 1 vCore, 2 GB | • 정지 |
|             | KOR-Central B              | hostWin                     | win2008r2-64-kor-150901 | 2 vCore, 4 GB | 😑 사용 |
|             | KOR-Central B              | win200864-160518            | win2008r2-64-kor-150901 | 2 vCore, 2 GB | ● 정지 |
|             | KOR-Central B              | host2                       | Ubuntu1204-64-150514    | 1 vCore, 2 GB | 😑 사용 |
| NAS 사용여부    | > NAS 사용가능여부를 의미하          | 미, 체크되어 있는 서버는 NAS용 멀티닉구성 ! | 한료를 의미함                 |               |      |
|             |                            |                             |                         |               |      |
| 취소          | 이전 다음                      |                             |                         |               |      |

신청한 내역이 맞는지 확인 후 "신청" 클릭

| 볼륨상        | 성 ♡ 온라인문의 매뉴일                     | - ucloud NAS / 뿅륨 리스트 / 포율생성 |
|------------|-----------------------------------|------------------------------|
| NAS 불륭을 신  | 하여 서비스를 이용할 수 있습니다.               |                              |
| 1. 신행 정보 입 | 비 > 2. 세비 안결 > <u>3. 신청 내의 확인</u> |                              |
| 볼륨명        | testNAS                           |                              |
| 요금제        | 시간요금제                             |                              |
| 기본응랑       | 1,000GB                           |                              |
| 추가용량       | OGB                               |                              |
| 프로토콜       | nfs 1013400                       |                              |
| ENT_Zone   | KOR-Central B                     |                              |
|            |                                   |                              |
| 취소         | 이전 신청                             |                              |

Mount Path 에 대한 기본적인 정보가 나타나며, 확인을 클릭하면 아래와 같이 볼륨 생성이된 것을 확인 할 수 있습니다.

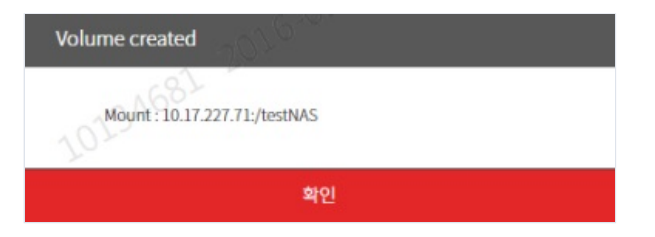

#### 볼륨 명을 클릭하면 상세 정보를 확인할 수 있습니다.

| 20                                                                              | 프 전 유리민준이 예수업                                                                  |              |                                                                         |                                                                     | 00000 MAS/ 28 -155 |
|---------------------------------------------------------------------------------|--------------------------------------------------------------------------------|--------------|-------------------------------------------------------------------------|---------------------------------------------------------------------|--------------------|
| HERE AND REAL PROPERTY OF                                                       | <u>8</u> ∰¢⊻อเเน.                                                              |              |                                                                         |                                                                     |                    |
| *640                                                                            | () 함석변경 ?                                                                      |              |                                                                         |                                                                     | Action 예설제용        |
|                                                                                 | zone®                                                                          | <b>第冊出</b> ◆ | 선방음암(GB) Φ                                                              | 현재 사용량(GB) Φ                                                        | 王立王王令              |
|                                                                                 | HDR-Central B                                                                  | testNAS      | 1,000                                                                   | 0                                                                   | nts                |
|                                                                                 | NDR-Central B                                                                  | testC#5      | 1,000                                                                   | 0                                                                   | dfs                |
|                                                                                 |                                                                                |              |                                                                         |                                                                     |                    |
| · · 관객은 불류: Der                                                                 | illues                                                                         | 1013460-     | 16                                                                      |                                                                     |                    |
| ✓ 관객된 필름: ™<br>상세정보                                                             | 1945                                                                           | 10134664     | 0                                                                       |                                                                     |                    |
| ✓ 반액된 분류: ter<br>상세정보<br>· 발문방3○                                                | anwas<br>Itednikis                                                             | 1013460*     | v                                                                       | at2016-05                                                           | 90<br>20           |
| 신려도 보통: tel<br><mark>상세정보</mark><br>· 방문경 · · · · · · · · · · · · · · · · · · · | annas<br>Teatnas<br>1.000 gantas                                               | 1013469*     | 、<br>・ Protocol<br>・ 元后音型性波                                             | ats<br>                                                             | ndar<br>20<br>20   |
| · 전역된 월몰: ter<br>상세정보<br>· 한동영<br>· 한동안(Rat)<br>· 한성필시                          | NNAS<br>NaZVAS<br>1,000 BST22<br>65/30/2016 30:58.46                           | 1013462*     | ·<br>· Protocol<br>· 자동왕만성<br>· 요금제                                     | as<br>사용면접<br>사진입금적 요금적 변경                                          | × - ×<br>90        |
| 선택된 평균 : br<br>상세정보<br>· 명령원<br>· 인원(21,00)<br>· 선생일시<br>· 생성일시<br>· Mount path | NINAS<br>NUTVAS<br>1,000 BBTSB<br>65/30/2016 10-58-46<br>10.17.227.71.74+97445 | 1013468*     | <ul> <li>Protocol</li> <li>자동왕양년경</li> <li>요금제</li> <li>送음구변</li> </ul> | ав<br>4889<br>4899<br>48234 яздя са<br>4824<br>4824<br>яздя<br>яздя | ж – ж<br>90        |

### 2.4.2 볼륨 용량 변경

볼륨 리스트에서 변경하고자 하는 볼륨을 선택 후 하단 상세 정보 '용량 변경' 클릭

| ·볼륨리스트 인 온비인문이 해가요<br>신방한 NAS 상사에게는 패한 한 수있습니다. |                       |         |                               | · ucloud NAS / 著音 리스 |             |
|-------------------------------------------------|-----------------------|---------|-------------------------------|----------------------|-------------|
| 8555                                            | ( 광목변경                | ? (Q    |                               |                      | Action 역설처장 |
|                                                 | zone�                 | 발동영 \$  | 신평웅평(68) \$                   | 현재 사용량(GB) 🕏         | 1.25 B \$   |
|                                                 | KOR-Central B         | testNAS | 1,000                         | 0                    | nís         |
|                                                 | KOR-Central B         | testOFS | 1,000                         | 0                    | cifs        |
| ✓ 선택된 볼륨:<br>상세정보                               | estNAS                |         | - 00                          |                      | ⊼ - ⊻       |
| <ul> <li>         ·</li></ul>                   | testNAS               |         | - Protocol                    | a) nts               | aciáli      |
| - 신청음량(GB)                                      | 1,000 最爱过过            |         | - x58482                      | 사용만함                 |             |
| - 생성원시                                          | 05/30/2016 10:582     |         | - 요금제                         | 시간요금제 요금제 변경         |             |
| - Mount path                                    | 10.17.227.71./testNAS |         | <ul> <li>         ·</li></ul> | 독관점                  |             |
| <ul> <li>현재 따일 수</li> </ul>                     | 96                    |         | · 최대 파일 수                     | 31129581             |             |

※ iSCSI 볼륨은 사이즈 변경이 불가능합니다.

변경하고자 하는 용량(기가 단위)을 입력 후 신청(최대 10TB)

| 음량       | 1,000GB   |  |  |
|----------|-----------|--|--|
| 현재 사용량   | OGB       |  |  |
| 변경 가능 용량 | 10,000 GB |  |  |
| 변경 신청용량  | 5000      |  |  |

※ H/W 상태에 따라 "변경 가능 용량" 에 제약을 받을 수 있습니다
 Central-A, B, Seoul-M, US-WEST, KOR-HA 존 볼륨의 경우 최대 10TB
 Seoul-M2 존의 경우 최대 16TB

볼륨 용량이 변경됩니다.

| 불물성성         | 양북            | 4명 · ? · Q |                    |                     | Action 엑셀저장 |
|--------------|---------------|------------|--------------------|---------------------|-------------|
|              | zone 🕈        | 불률명◆       | 신청용량(GB) <b>\$</b> | 현재 사용량(GB) <b>令</b> | 프로도롱◆       |
| $\checkmark$ | KOR-Central B | testNAS    | 5,000              | 0                   | nfs         |
|              | KOR-Central B | testCIFS   | 1,000              | 0                   | cifs        |

### 2.4.3 상품해지 방법

서버리스트에서 cloud NAS 를 사용하고 있는 서버의 CIP 연결을 해제

#### 연결 서버 관리 -> 우측 Action -> CIP 연결 해지

| ucloud NAS           | 5 3연결서버 ·<br>신범한 NAS에 연결된 세 | 관리 전 유리인문의    | E 에뉴일                    |                          |               | ucloud NAS / 연필서비 권리   |
|----------------------|-----------------------------|---------------|--------------------------|--------------------------|---------------|------------------------|
| ① · 연결세비 관리<br>스냅보00 |                             |               |                          |                          | (2) A         | tion 역설자장              |
| · CIFS 인종 정보 관리      | NAS사용여부Φ                    | zone Φ        | 서버명 🗢                    | 운영체제 <b>Φ</b>            | A410          |                        |
| · 10N 관리             | N                           | KOR-Seoul M   | DoNotDeleteCentO570      | centos7-64-160129        | 210           | 14                     |
|                      | Y                           | KOR-Central B | cent0954-64-0530         | cantos54-64-160317       | 1 vCore, 2 GB | ● 사용                   |
|                      | N                           | KOR-Seoul M   | DoNotDeleteNetworkLogVM6 | ubuntu1404-64-160216     | 1 vCore, 2 GB | ● 사용                   |
|                      | N                           | KOR-Central B | win200864-160518         | win2008r2-64-kor-150901  | 2 vCore, 2 GB | <ul> <li>정지</li> </ul> |
|                      | N                           | KOR-Central B | ubuntu1204-160427        | Ubuntu1204-64-150514     | 1 vCore, 2 GB | <ul> <li>정지</li> </ul> |
|                      | N                           | KOR-Central B | DoNotDeleteNetworkLogVM5 | Ubuntu1204-64-150514     | 1 vCore, 2 GB | • 정지                   |
|                      | N                           | KOR-Seoul M   | centos65-seoul           | centos65-64-160106       | 2 vCore, 4 GB | ● 사용                   |
|                      | N                           | KOR-Central B | hostWin                  | win2008r2-64-kor-150901  | 2 vCore, 4 GB | . 사용                   |
|                      | N                           | KOR-Central B | host2                    | Ubuntu1204-64-150514     | 1 vCore, 2 GB | 😐 사용                   |
|                      | N                           | KDR-Central B | host1                    | centos55-64-160106       | TyCore, 2 GB  | ● 사용                   |
|                      | N                           | US-West       | DoNotDeleteNetworkLogVM3 | ubuntu1404-64-160106     | 1 vCore, 2 GB | 응 사망                   |
|                      | N                           | KOR-Seoul M   | ubuntu1404               | ubuntu1404-64-160216     | 1 vCore, 1 GB | <ul> <li>황지</li> </ul> |
|                      | N                           | KDR-Central A | win2012-xentools         | win2012std 64 kor 150901 | 1 vCore, 1 GB | 정지                     |

### 연결 해제 할 서버 선택 -> 확인

| IAS CIP 연구 | 신해제           |                  |                    |               |        |    |
|------------|---------------|------------------|--------------------|---------------|--------|----|
| 신역         | Zone          | 서버멀              | ष्ट्रश्वमाम        | 스텍            | 상태     | ⊐s |
|            | KOR-Central B | centos64-64-0530 | centos64-64-160317 | 1 vCore, 2 GB | 0 AF 8 |    |
|            |               |                  |                    |               |        |    |
|            |               |                  |                    |               |        |    |

볼륨 리스트에서 삭제하고자 하는 볼륨을 선택 -> 우측 Action -> '삭제' 클릭

| 불륨생성     | <u>्</u> छन्  | 53 ? 0   |            |              | 2 Action 여셀저장 |
|----------|---------------|----------|------------|--------------|---------------|
|          | zone Ø        | 불륨명 🔶    | 신청용량(GB) 🕈 | 현재 사용량(GB) � | 스냅샷           |
| <u>1</u> | KOR-Central B | testNAS  | 5,000      | 0            |               |
|          | KOR-Central B | testCIFS | 1,000      | 0            | cifs          |

'신청'을 클릭하면 볼륨이 즉시 삭제됩니다

| 볼륨 삭제                                    |    |
|------------------------------------------|----|
| 볼륨 삭제 요청 시 즉시 삭제가 진행됩니다.<br>정말 삭제하시셨습니까? | 5  |
| 10 <sup>13</sup> Ħ±                      | 신청 |

※ 삭제된 볼륨은 복구가 불가능하오니, 삭제 시 신중하게 선택하여 주시기 바랍니다